## How to register to use the YES Energy web portal

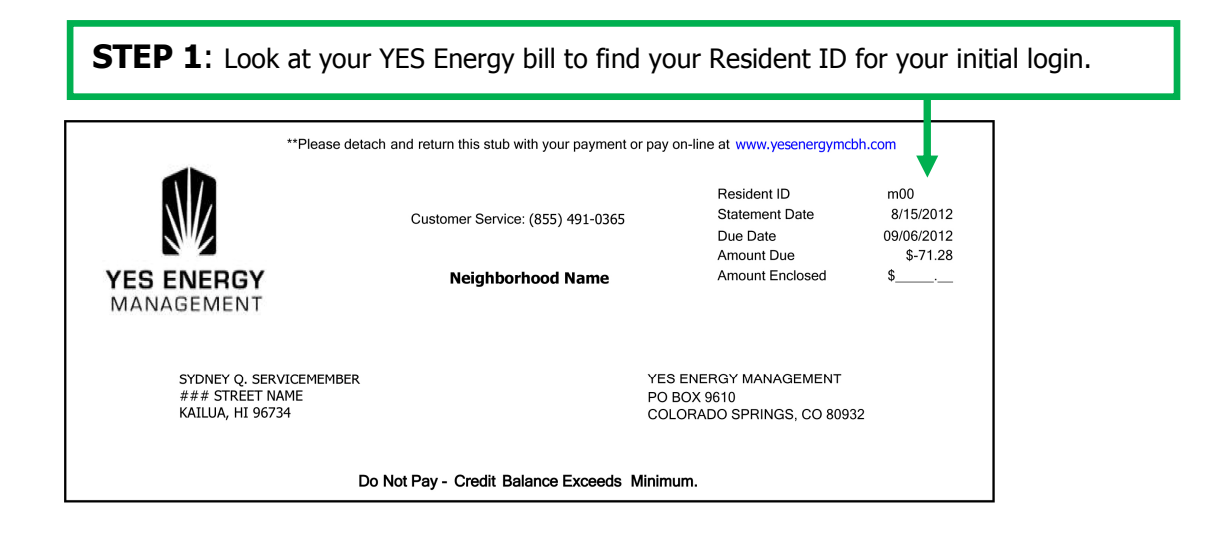

STEP 2: Go to the YES Energy website: <u>http://www.YesEnergyMCBH.com</u>

STEP 3: Click on "Click here to register" and you will be transferred to a different page.

**STEP 4:** Type your Resident ID in the "Registration Code" field. The login is case sensitive so type in the **lower case letter** followed by the 7 numbers in your Resident ID. Then click "Submit".

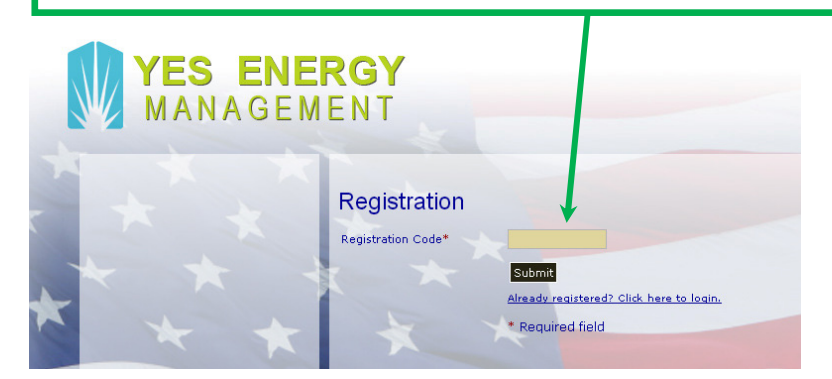

**STEP 5:** A new screen will open where you'll create a user name, password and a security question. You'll also provide your name and email address.

| * * * | Registration                                         |                                                                                                    |
|-------|------------------------------------------------------|----------------------------------------------------------------------------------------------------|
| * * * | Registration Code<br>User Name*                      | m00                                                                                                    |
| * * * | Password*<br>Confirm Password*<br>Security Question* |                                                                                                    |
|       | Security Answer*<br>Email Address*<br>Last Name*     |                                                                                                    |
|       |                                                      | Word Verification*<br>Type the characters you see in the<br>picture below.<br>(characters are case-sensitive) |
|       |                                                      | Oh2bDo                                                                                                    |
| -     |                                                      | Try a new code                                                                                                |
|       |                                                      | Submit Back *Required field                                                                                   |

Once you've set up your online account with YES Energy Management, you'll be able to view your usage, make payments, and see a forecast of your usage for the month.

If you don't have a copy of your YES bill or lease handy and you want to know your Resident ID, please call our Resident Services Office at (808) 839-8700.

If you have difficulty setting up your YES account, logging on, or any other problems with the YES Energy website, please contact YES by phone at 1-855-491-0365 (toll free) or via email at <u>yescs@yesenergymgmt.com</u>.